## バイオスタティスティクス基礎論 第1回講義テキスト

#### 岩田洋佳 hiroiwata@g.ecc.u-tokyo.ac.jp

#### 2020/4/17

#### はじめに

最近では、農学や生命科学の分野において、様々な種類のデータが大量に収集・蓄積されるようになってきています。こうしたデータに潜む未発見の「知」を見逃さずに確実に引き出すためには、研究の目的やデータのもつ性質に適した方法を用いてデータを解析する必要があります。 統計解析には様々な手法がありますが、各手法の特徴を把握し、解析の原理を理解し、得られた解析結果を適切に解釈できるようになるためには、相応の学習を必要とします。また、その学習をより効果的なものにするには、実際のデータを自分で解析してみるという経験も不可欠です。自分で計測したデータを解析してはじめて、講義や参考書で学んだことが明瞭に理解できるようになることは少なくなりません。 本講義に、受講生の皆さんが自らデータ解析を行い、統計解析のスキルを高めていくための「最初の第一歩」を提供することを目的としています。具体的には、今後の研究で必要となると考えられるいくつかの統計手法について、Rを使った実践的なデータ解析の方法に重点をおいて解説していきます。本講義の目標は、回帰分析、分散分析、主成分分析など

の汎用的な統計解析手法について、それを自分のデータ解析に利用するためのスキルを身 につけること、さらには、より発展したデータ解析を行うための足場をかためることです。 全4回と短い講義ではありますが、統計解析の面白さや巧みさについて興味をもってもら えるように講義を進めていきたいと思っています。

#### R

R は統計解析のためのフリーソフトウエアです(少しだけ正確にいうと、R とはコンピュータ言語の名称であり、パソコン上にソフトウェアとしてインストールされる R は R 言語を利用するための"環境"となります)。R には数多くの機能が備わっており、その利用場面は、統計解析だけでなく、データの前処理から、データの俯瞰、さらには、論文用のグラフ作成にまで及びます。また、パッケージ(package)として配布されている拡張プログラムをインストールすることで、様々な解析を容易に実行することができます。新しく開発された統計手法が R では比較的早く利用できるようになります。このようなことから、R を使うためのスキルは、農学や生命科学の研究者にとって非常に有用なものとなってきています。 なお、R については、現在、非常に多くの参考書が出版されています。私のおすすめの入門書は、以下の通りです。

- Peter Dalgaard 著、Introductory Statistics with R (Statistics and Computing) Second Edition, Springer, 2008, ISBN: 978-0387790534
- Brian Everitt, Torsten Hothorn 著、An Introduction to Applied Multivariate Analysis with R (Use R!), Springer, 2011, ISBN: 978-1441996497

#### R を用いた簡単な計算

Rでは、基本的には、コマンド(命令文)を順次入力しながら対話的に解析を進めてい きます(ただし、実際に解析を行う場合は、Rスクリプトとして一連のコマンドを先に入 力しておき、それを実行する方が部分的修正や履歴の確認ができて便利です)。 ここで は、コマンド入力で簡単な計算を行いながら、Rに慣れるところから始めて見ましょう。

R の最も簡単な利用方法は、簡単な算術表現を入力し、その答えを得ることです。例えば、

3 + 5 \* 3

## [1] 18

得られた結果をもとに次の計算をしたい場合には、次のように値を変数に代入しておきま す。

x <- 1 + 2

х

## [1] 3

代入しておいた値は、変数名を介して別の計算に用いることができます。

x + 5 \* x

## [1] 18

関数を用いて様々な計算を行うことができます。

abs(x)

## [1] 3

sin(x)

## [1] 0.14112

atan(x)

## [1] 1.249046

log(x)

## [1] 1.098612

**log10**(x)

## [1] 0.4771213

では、少し複雑な計算をしてみましょう。平均、分散の正規分布の確率密度関数(図1)は、

$$f(x) = \frac{1}{\sqrt{2\pi\sigma^2}} \exp\left(-\frac{(x-\mu)^2}{2\sigma^2}\right)$$

ですが、これをRで計算してみましょう。

```
mu <- 3
s2 <- 2
x <- 5
1 / sqrt(2 * pi * s2) * exp(- (x - mu)^2 / (2 * s2))</pre>
```

## [1] 0.1037769

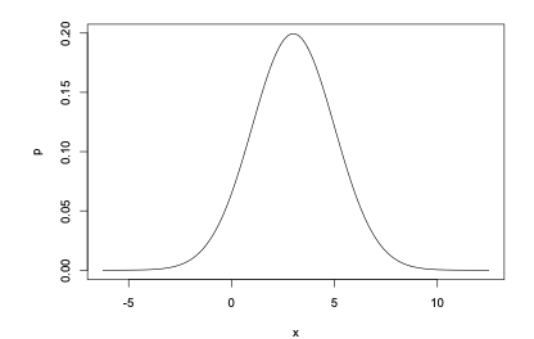

Fig1. 平均3, 分散2 の正規分布

確認のために正規分布の確率密度を計算する関数 dnorm で計算してみると同じ値が得られます。

dnorm(x, mu, sqrt(s2))

## [1] 0.1037769

Quiz1

では、ここで練習問題を解いてみましょう。練習問題は、授業中に提示します。

https://www.menti.com/に移動して、361599と入力して下さい。その後、ニックネームを登録してクイズが始まるまで待機していて下さい。

#### ベクトルや行列を用いた計算

Rの優れた点のひとつは、ベクトルや行列の演算を非常に簡単に実行できることです。 ここでは、ベクトルや行列の演算を用いていくつかの要約等計量を計算してみましょう。

例えば、6個の数値からなるベクトルを以下のように簡単に作成できます。なお、このデ ータは、6品種・系統のイネの籾長をmm単位で計測したデータです(データの出典は後 述します)。

length <- c(8.1, 7.7, 8.2, 9.7, 7.1, 7.3) # mm scale
length</pre>

## [1] 8.1 7.7 8.2 9.7 7.1 7.3

同じ品種・系統の籾幅を計測したデータも入力し、籾長と籾幅の比を計算します。

width <- c(3.7, 3.0, 2.9, 2.4, 3.3, 2.5)
ratio <- length / width
ratio</pre>

まず、籾長と籾幅の比の平均を計算してみましょう。母平均の推定値は、

$$\sum_{i=1}^{n} x_i / n$$

として計算できます。ここで、はi番目のサンプルの値、nはサンプル数です。

sum(ratio)

## [1] 16.69662

length(ratio)

## [1] 6

sum(ratio) / length(ratio)

## [1] 2.782771

平均は、関数 mean を使って計算できます。

mean(ratio)

## [1] 2.782771

次に、分散を計算してみましょう。母分散の推定値は、

$$\sum_{i=1}^{n} (x_i - \overline{x})^2 / (n-1)$$

として計算できます。ここで、xは先ほど計算した平均です。

```
xbar <- mean(ratio)
(ratio - xbar)^2</pre>
```

## [1] 0.352338947 0.046700930 0.002008434 1.584819189 0.398483500 0.01883189 5

sum((ratio - xbar)^2)

## [1] 2.403183

sum((ratio - xbar)^2) / (length(ratio) - 1)

## [1] 0.4806366

分散は、関数 var を使って計算できます。

var(ratio)

## [1] 0.4806366

次に、共分散を計算してみましょう。2変量xとy間の共分散の推定値は、

$$\sum_{i=1}^{n}(x_{i}-\overline{x})(y_{i}-\overline{y})/(n-1)$$

として計算できます。ここで、xおよびyは各変量の平均を表します。

```
xbar <- mean(length)
ybar <- mean(width)
sum((length - xbar) * (width - ybar)) / (length(length) - 1)</pre>
```

## [1] -0.1773333

なお、Rの関数 cov を使って共分散を計算することもできます。

cov(length, width)

## [1] -0.1773333

共分散に続いて Pearson の積率相関係数(以下、相関係数)を計算してみましょう。相関 係数を式で書くと、

$$\frac{\sum_{i=1}^{n} (x_i - \overline{x})(y_i - \overline{y})}{\sqrt{\sum_{i=1}^{n} (x_i - \overline{x})^2} \sqrt{\sum_{i=1}^{n} (y_i - \overline{y})^2}}$$

となります。

```
s12 <- sum((length - xbar) * (width - ybar))
s1 <- sum((length - xbar)^2)
s2 <- sum((width - ybar)^2)
s12 / (sqrt(s1) * sqrt(s2))</pre>
```

## [1] -0.3901388

式を見て分かるように、相関係数は共分散を両変数の標準偏差で割ったかたちになってい ます。実際に計算して確認してみましょう。

cov(length, width) / (sd(length) \* sd(width))

## [1] -0.3901388

相関係数では、両変数の標準偏差で割ることにより基準化してあるために、共分散と異な り、計測値のスケールに影響されずに変数間の関係を把握できます。したがって、異なる 尺度(重さと長さなど)で計測された変数間で関係の強さを比較するのに適しています。

なお、Rの関数 cor を使って相関係数を計算することもできます。

cor(length, width)

```
## [1] -0.3901388
```

では、行列計算を用いて分散と共分散を計算してみましょう。まずは、length と width を 結合して6×2の行列を作成します。

x <- cbind(length, width)
x</pre>

## [1,] 8.1 3.7 7.7 ## [2,] 3.0 ## [3,] 2.9 8.2 ## [4,] 9.7 2.4 ## [5,] 7.1 3.3 ## [6,] 7.3 2.5 次に、関数 apply を用いて各列の平均を求めます。 m <- apply(x, 2, mean)</pre> ## length width ## 8.016667 2.966667 求めた列平均を各列から引き算します。 z <- sweep(x, 2, m)</pre> ## length width ## [1,] 0.08333333 0.73333333 ## [2,] -0.31666667 0.03333333 ## [3,] 0.18333333 -0.066666667 ## [4,] 1.68333333 -0.566666667 ## [5,] -0.91666667 0.33333333 ## [6,] -0.71666667 -0.466666667 あとは行列の積を用いることで分散と共分散(分散共分散行列)を計算できます。 t(z) %% z / (nrow(z) - 1)length width

## ## length 0.8656667 -0.1773333 ## width -0.1773333 0.2386667

## length width

m

z

対角成分が分散、非対角成分が共分散です。

分散共分散行列は関数 cov で計算することができます。

cov(x)

## length width ## length 0.8656667 -0.1773333 ## width -0.1773333 0.2386667

#### Quiz2

では、ここで練習問題を解いてみましょう。練習問題は、授業中に提示します。

クイズのページを閉じてしまった人は、https://www.menti.com/に移動して、361599と 入力して下さい。その後、ニックネームを登録してクイズが始まるまで待機していて下さ  $\langle v \rangle_{0}$ 

## 外部データを読み込んで解析する

自分の研究のために R を利用する場合は、表計算ソフト等で整理されたデータを読み込んで解析する場合がほとんどだと思います。ここでは、他のソフトで保存されたデータを R に読み込み解析するための手順を説明します。 なお、ここでは、Zhao ら(2011; Nature Communications 2:467)がイネ遺伝資源を用いたゲノムワイドアソシエーション解析に用いられたデータ(Rice Diversity http://www.ricediversity.org/data/からダウンロードできる)をデータ例として用います。

csv 形式で保存されたファイルの読み込みには read.csv という関数を用います。

pheno <- read.csv("RiceDiversityPheno.csv")</pre>

読み込んだデータのサイズやデータの一部を確認するには以下のようにします。

dim(pheno)

## [1] 413 38

head(pheno[,1:4])

| ## |   | HybID      | NSFTVID | <pre>Flowering.time.at.Arkansas</pre> | <pre>Flowering.time.at.Faridpur</pre> |
|----|---|------------|---------|---------------------------------------|---------------------------------------|
| ## | 1 | 081215-A05 | 1       | 75.08333                              | 64                                    |
| ## | 2 | 081215-A06 | 3       | 89.50000                              | 66                                    |
| ## | 3 | 081215-A07 | 4       | 94.50000                              | 67                                    |
| ## | 4 | 081215-A08 | 5       | 87.50000                              | 70                                    |
| ## | 5 | 090414-A09 | 6       | 89.08333                              | 73                                    |
| ## | 6 | 090414-A10 | 7       | 105.00000                             | NA                                    |

このデータには、各遺伝資源の由来などが記述されたファイルが別に存在します。ここでは、そのファイルを読み込んでphenoデータに結合してみます。まずは、ファイルを読み込みます。

line <- read.csv("RiceDiversityLine.csv")
head(line)</pre>

| ##<br>de  |   | GSOR.ID  |        | IRGC.ID    | NSFTV.ID  | Accession | n.Name ( | Country.of | .origin | Latitu  |
|-----------|---|----------|--------|------------|-----------|-----------|----------|------------|---------|---------|
| ##<br>40  | 1 | 301001   | To be  | assigned   | 1         | Ago       | ostano   |            | Italy   | 41.8719 |
| ##<br>27  | 2 | 301003   |        | 117636     | 3         | Ai-Chia   | o-Hong   |            | China   | 27.9025 |
| ##<br>81  | 3 | 301004   |        | 117601     | 4         | NSI       | F-TV 4   |            | India   | 22.9030 |
| ##<br>64  | 4 | 301005   |        | 117641     | 5         | NSI       | F-TV 5   |            | India   | 30.4726 |
| 04<br>##  | 5 | 301006   |        | 117603     | 6         | AR        | 7229     |            | India   | 22.9030 |
| 75        | 6 | 301007   | To be  | assigned   | 7         |           | Arias    | In         | donesia | -0.7892 |
| / J<br>## |   | Longitud | le Sub | .populatic | on PC:    | L PC2     | PC       | 3 PC4      |         |         |
| ##        | 1 | 12.5673  | 38     | <br>Te     | J -0.048  | 5 0.0030  | 0.075    | 2 -0.0076  |         |         |
| ##        | 2 | 116.8725 | 56     | IN         | D 0.0672  | 2 -0.0733 | 0.0094   | 4 -0.0005  |         |         |
| ##        | 3 | 87.121   | 58     | AL         | JS 0.0544 | 4 0.0681  | -0.006   | 2 -0.0369  |         |         |
| ##        | 4 | 75.3442  | 24     | AROMATI    | C -0.007  | 3 0.0224  | -0.012   | 1 0.2602   |         |         |

line データの NSFTV.ID と pheno データの NSFTVID が対応しているので、この列の情報を もとに 2 つのデータを結合します。

data <- merge(line, pheno, by.x = "NSFTV.ID", by.y = "NSFTVID")
head(data[,1:14])</pre>

| ##        |        | NSFTV.ID             | GSOR.ID     |                  | -             | IRGC.ID  | Accession | n.Name | Country.o <sup>.</sup> | f.origin        | Latitu  |
|-----------|--------|----------------------|-------------|------------------|---------------|----------|-----------|--------|------------------------|-----------------|---------|
| de        |        |                      |             |                  |               |          |           |        |                        |                 |         |
| ##        | 1      | 1                    | 301001      | To b             | e as          | ssigned  | Ago       | ostano |                        | Italy           | 41.8719 |
| 40        | _      | _                    |             |                  |               |          |           |        |                        |                 |         |
| ##        | 2      | 3                    | 301003      |                  |               | 117636   | Ai-Chiad  | o-Hong |                        | China           | 27.9025 |
| 27        | ~      |                      | 204004      |                  |               | 447604   |           |        |                        |                 | ~~ ~~~  |
| ##        | 3      | 4                    | 301004      |                  |               | 11/601   | NSI       | IV 4   |                        | India           | 22.9030 |
| 81        |        | -                    | 201005      |                  |               | 447644   | NG        |        |                        | <b>T</b>        | 20 4726 |
| ##        | 4      | 5                    | 301005      |                  |               | 11/641   | NSI       | IV 5   |                        | India           | 30.4726 |
| 64<br>""  | -      | 6                    | 201000      |                  |               | 117600   | 4.04      | ~ 7000 |                        | Tudia           | 22 0020 |
| ##<br>01  | 5      | 6                    | 301000      |                  |               | 11/603   | ARG       | . /229 |                        | India           | 22.9030 |
| 8T<br>##  | c      | 7                    | 201007      | Tab              |               | - cianad |           | Aniac  | т.                     | ndonocia        | 0 7000  |
| ##<br>75  | 0      | /                    | 201001      |                  | e as          | signed   |           | Arias  | TI                     | nuonesia        | -0.7892 |
| / )<br>## |        | Longitude            |             |                  | ion           | DC1      | рсэ       | DC     |                        | Цvk             |         |
| ##<br>##  | 1      | 10 56729             | , san hol   | pulat.           |               | -0 0196  |           | 0 075  | 2 -0 0076              | пуL<br>001015-/ | 105     |
| ##<br>##  | 1<br>2 | 116 97256            |             |                  |               | 0.0400   |           | 0.075  | 2 -0.0070              | 001213-#        | 105     |
| ##<br>##  | 2      | 07 10100             | )           | -                |               | 0.0072   |           | 0.009  | 4 -0.0005              | 001215-4        | 100     |
| ##<br>##  | 2      | 07.12130             |             | /<br>^ D O M A - |               | 0.0544   |           | -0.000 | 2 -0.0509              | 001215-4        | 107     |
| ##<br>##  | 4      | /3.34424             | + /<br>>    | ARUMA            |               | -0.00/3  |           | -0.012 |                        | 000414          | 400     |
| ##<br>##  | 5<br>6 |                      | )           | -                |               | 0.0303   |           | -0.005 |                        | 090414-         | 10      |
| ##<br>##  | o      | 115.92155            | t + imp - d | t Ank            | IKJ           | -0.0293  | -0.002/   | -0.007 | / -0.0085              | 090414-1        | 410     |
| ##<br>##  | 1      | FIOWERINE            | g. crille.a |                  | alisa<br>002- | בג<br>רי |           |        |                        |                 |         |
| ##<br>##  | т<br>С |                      |             | 20.0             | E000          | 20       |           |        |                        |                 |         |
| ##<br>##  | 2      | 87.50000<br>04.50000 |             |                  |               |          |           |        |                        |                 |         |
| ##<br>##  | 2<br>1 | 97 60000             |             |                  |               |          |           |        |                        |                 |         |
| ##<br>##  | 4      |                      |             | 80 i             | 2000          | בב       |           |        |                        |                 |         |
| ##<br>##  | 6      |                      |             | 105.0            | 003:          | 90       |           |        |                        |                 |         |
| πĦ        | 0      |                      |             |                  |               | 111      |           |        |                        |                 |         |

#### Quiz3

では、ここで練習問題を解いてみましょう。練習問題は、授業中に提示します。

クイズのページを閉じてしまった人は、https://www.menti.com/に移動して、361599と入力して下さい。

## 読み込んだデータの解析

計測データセットには、実験上の都合から欠測したデータが含まれる場合が少なくあり ません。また、数少ない変数について解析をするだけでなく、たくさんの変数についてそ の分布や変数間の関係をみたい場合が少なくありません。ここでは、先ほど読み込んだデ ータを用いて、データ解析を行ってみましょう。

では、先ほどと同じようにして、籾長と籾幅の比を計算し、その平均を計算してみましょう。

ratio <- data\$Seed.length / data\$Seed.width
mean(ratio)</pre>

## [1] NA

するとNAと表示されるだけで平均が計算できません。何故でしょうか。

これは、ratio に欠測値(R では NA として表す)が含まれているためです。

ratio[1:14]

## [1] 2.188254 2.610704 2.814950 4.075973 2.168927 2.905327 3.229055 2.2706
83

## [9] 2.430681 NA 3.418122 3.061198 4.024255 NA

このような場合は、na.rm というオプションを指定して計算します。

mean(ratio, na.rm = T)

## [1] 2.752084

data 内の全ての変数について平均を求めるには以下のようにします。ここでは、1番目から 14番目のデータについて計算します。

sapply(data[, 1:14], mean, na.rm = T)

## Warning in mean.default(X[[i]], ...): argument is not numeric or logical:
## returning NA

## Warning in mean.default(X[[i]], ...): argument is not numeric or logical:
## returning NA

## Warning in mean.default(X[[i]], ...): argument is not numeric or logical:
## returning NA

## Warning in mean.default(X[[i]], ...): argument is not numeric or logical:
## returning NA

## Warning in mean.default(X[[i]], ...): argument is not numeric or logical:
## returning NA

| NSFTV.ID          | GSOR.ID                                                                                                    |
|-------------------|----------------------------------------------------------------------------------------------------|
| 2.340896e+02      | 3.016027e+05                                                                                                    |
| IRGC.ID           | Accession.Name                                                                                                    |
| NA                | NA                                                                                                    |
| Country.of.origin | Latitude                                                                                                    |
| NA                | 2.166591e+01                                                                                                    |
| Longitude         | Sub.population                                                                                                    |
| 4.359763e+01      | NA                                                                                                    |
| PC1               | PC2                                                                                                    |
| -2.716707e-04     | -1.280872e-04                                                                                                    |
| PC3               | PC4                                                                                                    |
| -3.072639e-04     | -2.106538e-05                                                                                                    |
| HybID             | <pre>Flowering.time.at.Arkansas</pre>                                                                                                    |
| NA                | 8.794439e+01                                                                                                    |
|                   | NSFTV.ID<br>2.340896e+02<br>IRGC.ID<br>NA<br>Country.of.origin<br>NA<br>Longitude<br>4.359763e+01<br>PC1<br>-2.716707e-04<br>PC3<br>-3.072639e-04<br>HybID<br>NA |

数値データでないデータについては警告メッセージが表示されて計算結果は NA となります。

なお、次のコマンドを用いると、数値(numeric)データについては平均だけでなく、四 分位点、最小値、最大値が表示され、因子(factor)データについては、各階級に属する サンプルの数え上げ結果が表示されます。ここでは、1番目から14番目のデータについ て計算します。

#### summary(data[,1:14])

| ##<br> | NSFT    | v.1 | D    | GSOF    | R.ID    |         | IRGC     | .10 | )  | Access       | ion | .Nam |
|--------|---------|-----|------|---------|---------|---------|----------|-----|----|--------------|-----|------|
| ##     | Min.    | :   | 1.0  | Min.    | :301001 | To be a | assigned | : 5 | 58 | Azucena      | :   | 2    |
| ##     | 1st Qu. | :11 | 2.0  | 1st Qu. | :301109 | 117616  |          | :   | 2  | Carolina Gol | d:  | 2    |
| ##     | Median  | :21 | 7.0  | Median  | :301215 | 117638  |          | :   | 2  | Moroberekan  | :   | 2    |
| ##     | Mean    | :23 | 84.1 | Mean    | :301603 | 117756  |          | :   | 2  | N 22         | :   | 2    |
| ##     | 3rd Qu. | :32 | 22.0 | 3rd Qu. | :301318 | 117808  |          | :   | 2  | Nipponbare   | :   | 2    |
| ##     | Max.    | :65 | 52.0 | Max.    | :312018 | (Other) | )        | :34 | 13 | 1021         | :   | 1    |
| ##     |         |     |      | NA's    | :4      | NA's    |          | :   | 4  | (Other)      | :40 | 92   |

| ## | Country.of.origi     | n Latitude         | Longitude         | Sub.population |
|----|----------------------|--------------------|-------------------|----------------|
| ## | United States: 39    | Min. :-38.42       | Min. :-102.553    | ADMIX :62      |
| ## | India : 34           | 1st Qu.: 14.06     | 1st Qu.: -7.093   | AROMATIC:14    |
| ## | China : 31           | Median : 23.70     | Median : 71.276   | AUS :57        |
| ## | Bangladesh : 27      | Mean : 21.67       | Mean : 43.598     | IND :87        |
| ## | Japan : 19           | 3rd Qu.: 34.66     | 3rd Qu.: 113.921  | TEJ :96        |
| ## | Taiwan : 19          | Max. : 55.75       | Max. : 179.414    | TRJ :97        |
| ## | (Other) :244         | NA's :20           | NA's :20          |                |
| ## | PC1                  | PC2                | PC3               |                |
| ## | Min. :-0.0516000     | Min. :-0.080100    | 0 Min. :-0.0846   | 000            |
| ## | 1st Qu.:-0.0422000   | 1st Qu.:-0.009000  | 0 1st Qu.:-0.0332 | 000            |
| ## | Median :-0.0326000   | Median :-0.002700  | 0 Median : 0.0045 | 000            |
| ## | Mean :-0.0002717     | Mean :-0.000128    | 1 Mean :-0.0003   | 073            |
| ## | 3rd Qu.: 0.0599000   | 3rd Qu.: 0.0023000 | 0 3rd Qu.: 0.0266 | 000            |
| ## | Max. : 0.0689000     | Max. : 0.119300    | 0 Max. : 0.0934   | 000            |
| ## |                      |                    |                   |                |
| ## | PC4                  |                    | HybID             |                |
| ## | Min. :-4.140e-02     | @5206720064940610  | 2410408632092214: | 1              |
| ## | 1st Qu.:-1.670e-02   | @5206720064940610  | 2410408632092221: | 1              |
| ## | Median :-9.400e-03   | @5206720064940610  | 2410408632092225: | 1              |
| ## | Mean :-2.107e-05     | @5206720064940610  | 2410408632092227: | 1              |
| ## | 3rd Qu.:-5.000e-04   | @5206720064940610  | 2410408632092231: | 1              |
| ## | Max. : 2.784e-01     | @5206720064940610  | 2410408632092233: | 1              |
| ## |                      | (Other)            | :40               | 7              |
| ## | Flowering.time.at.Ar | kansas             |                   |                |
| ## | Min. : 54.50         |                    |                   |                |
| ## | 1st Qu.: 79.75       |                    |                   |                |
| ## | Median : 87.71       |                    |                   |                |
| ## | Mean : 87.94         |                    |                   |                |
|    |                      |                    |                   |                |

## 3rd Qu.: 96.83
## Max. :150.50
## NA's :39

では、籾長と籾幅で相関係数を計算してみましょう。

cor(data\$Seed.length, data\$Seed.width)

#### ## [1] NA

結果が NA となってしまいます。これは先ほどと同様欠測値によるものです。

欠測値に対する対処の仕方を指定して再度計算してみます。

cor(data\$Seed.length, data\$Seed.width, use = "pair")

## [1] -0.2837094

無事計算されました。

#### Quiz4

では、ここで練習問題を解いてみましょう。練習問題は、授業中に提示します。

クイズのページを閉じてしまった人は、https://www.menti.com/に移動して、361599と 入力して下さい。

#### データの視覚化

実際に統計解析を行う前に、データをいろいろな角度から眺めてみることは非常に重要 です。例えば、上述した平均や分散といった統計量は要約のための統計量であり、同じよ うな平均や分散をもつ変数であっても、観察値の分布が大きく異なる場合もあります。し たがって、まずはデータをじっくり眺めるということが、そのデータのもつ特性を理解す るためにも非常に重要です。また、データの視覚化はデータ解析の結果を論文等にまとめ る際にも必要です。ここでは、様々なデータ視覚化手法について説明します。

まず、視覚化手法の説明の前に、data 内にあるデータを直接呼び出せるようにしましょう。

#### attach(data)

こうしておくことで、例えば、これまで data*Plant.heightと指定していたところを、data* 無しの Plant.height として入力できるようになります。

では、まずヒストグラムを描いてみましょう。

#### hist(Plant.height)

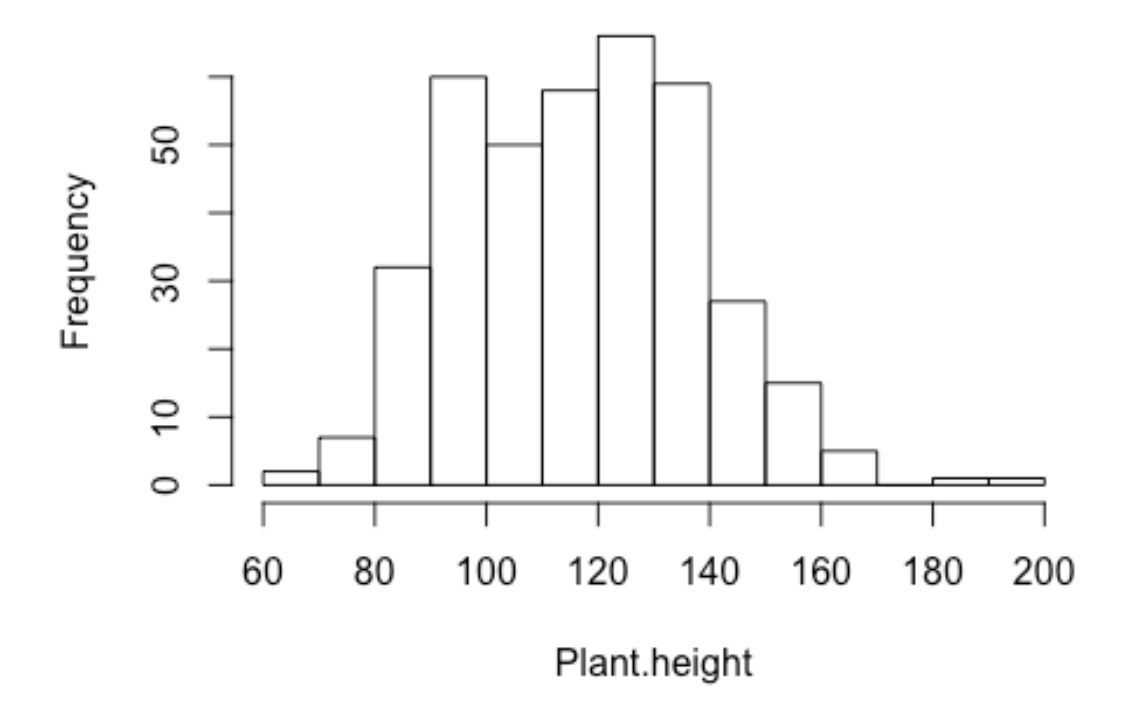

stem-and-leaf プロットを描いてみましょう。

```
stem(Plant.height)
##
##
     The decimal point is 1 digit(s) to the right of the |
##
##
      6 | 8
##
      7
        | 0155578
##
      8
         01222334456667777788888888899999
       ##
      9 |
         000111111111122233333444455555566666667777788888888899999
##
     10 |
          0000000111111222222233333344455666666667777777788888899
##
     11 |
          000011111112223333344444455555556667777888888888899999
##
          000000011111122222333333344444555566667777777778888888888999999999
     12
##
     13 |
          000000011111111222222223333444444555556666666677777799999
##
     14
          00000111122223334444444566778889
          00122223344479
##
     15
##
         001278
     16 |
##
     17
##
     18
        8
##
     19 | 4
```

こちらは図ではなくテキスト表示で結果が示されます。

箱ひげ図(box plot)を描いてみましょう。

```
boxplot(Plant.height)
```

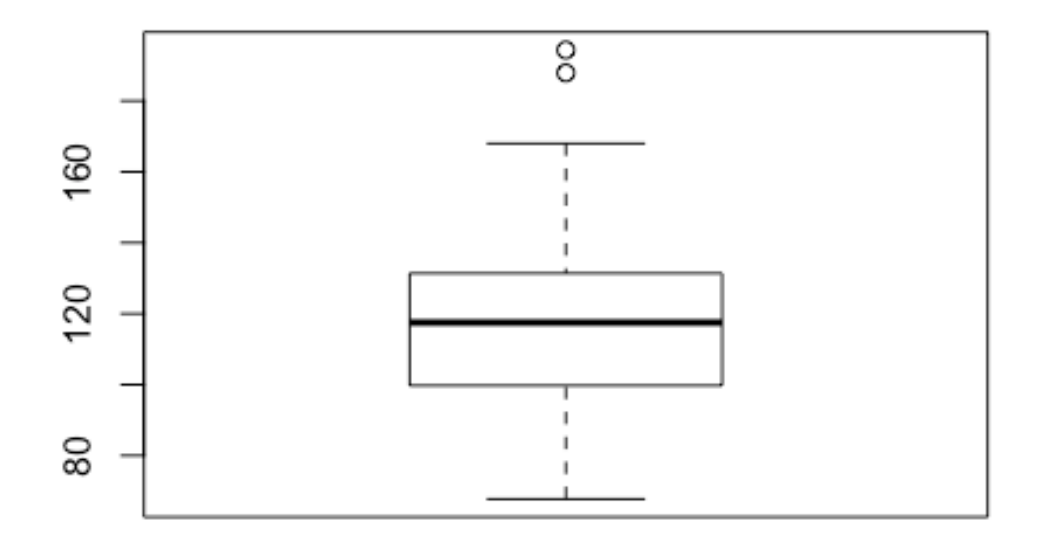

次に、いもち病抵抗性(Blast.resistance)についてヒストグラムを描いてみます。 hist(Blast.resistance)

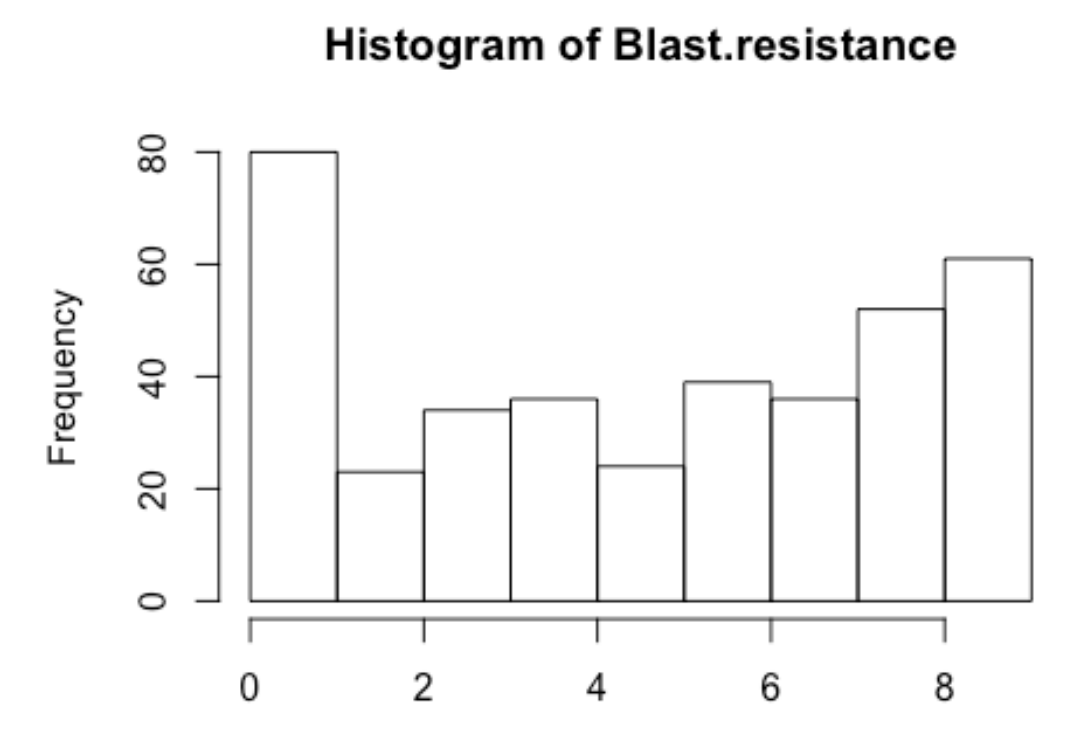

## Blast.resistance

うまく分布が図示できているように見えますが、実は落とし穴があります。

いもち病抵抗性データは抵抗性の強さを9段階(0-9)のスコアで表されています。そこで、まずは、9段階のどの階級に何品種・系統が含まれているのか集計してみましょう。

t <- table(Blast.resistance)
t</pre>

## Blast.resistance
## 0 1 2 3 4 5 6 7 8 9
## 3 77 23 34 36 24 39 36 52 61

さきほど描いたヒストグラムでは全階級をうまく表せていなかったことが分かります。

上記のように table 関数を用いて集計されたデータから、棒グラフ(bar plot)を描くこと ができます。

plot(t)

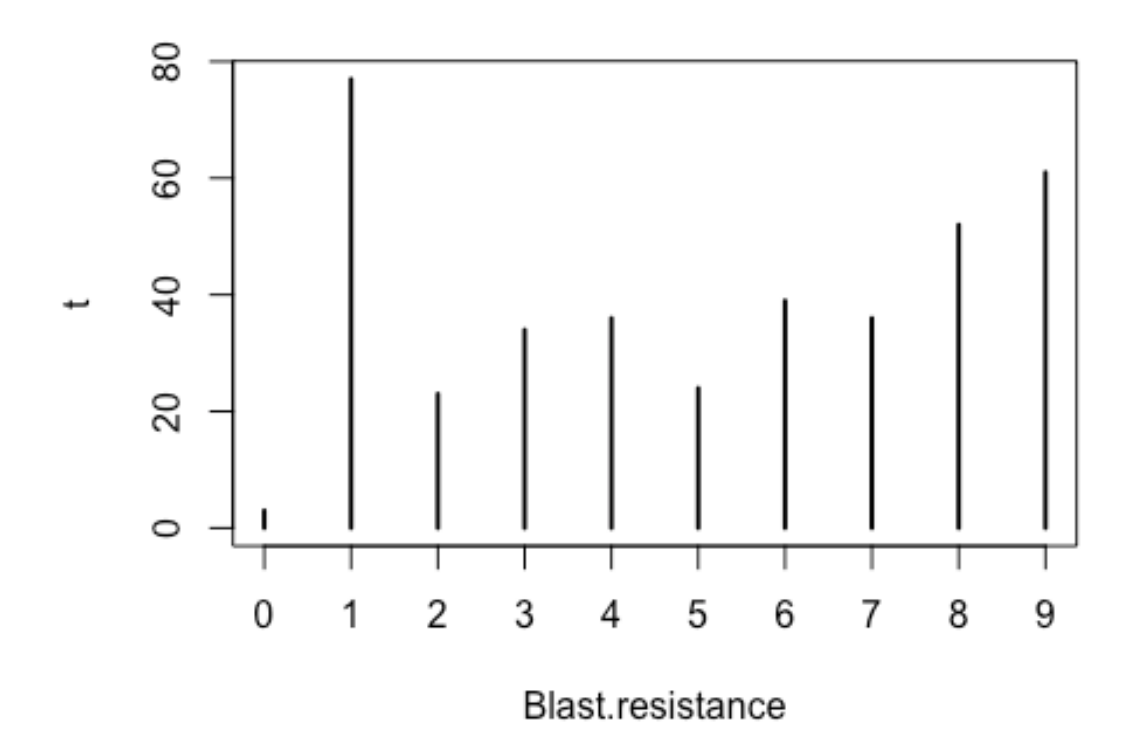

plot(t, xlab = "Blast resistance scores", ylab = "Frequency")

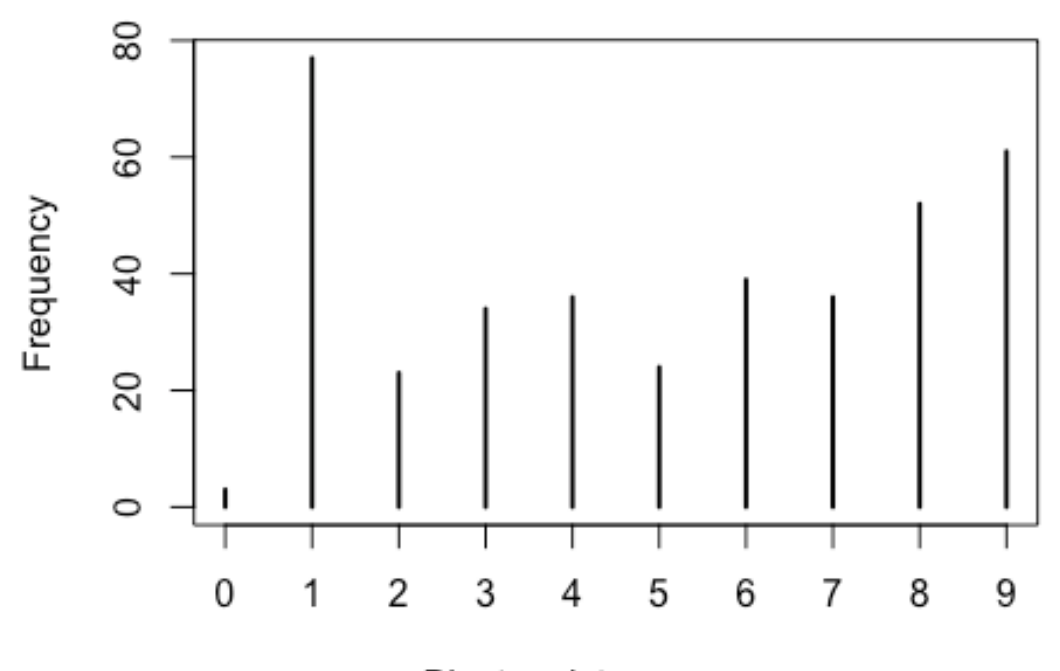

Blast resistance scores

棒グラフは barplot 関数を用いて描くこともできます。ただし、上記の棒グラフと少し見た目が異なります。

barplot(t)

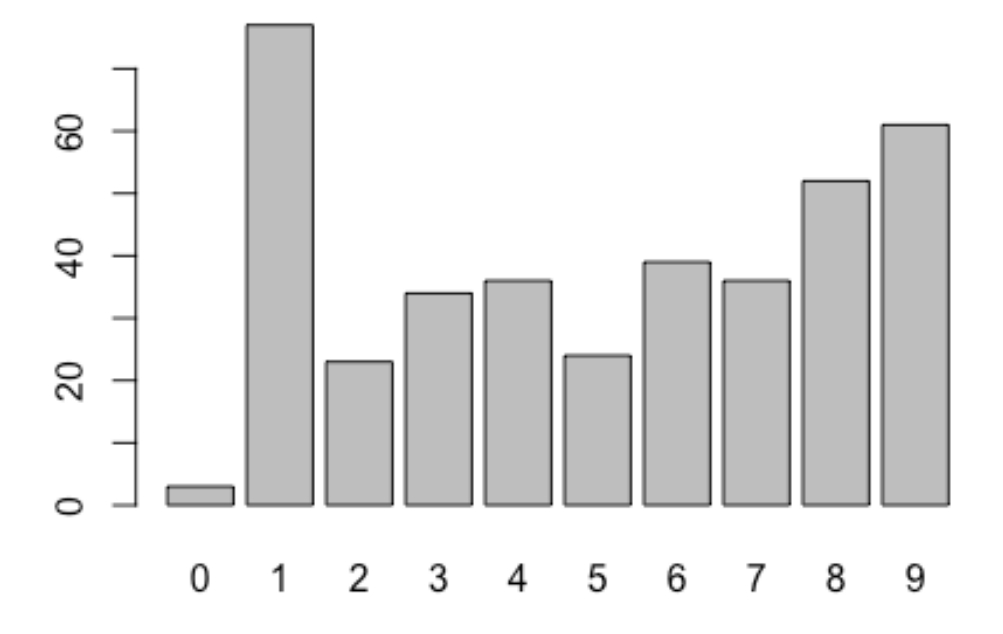

円グラフを描くと各スコアの割合を図示できます。 pie(t)

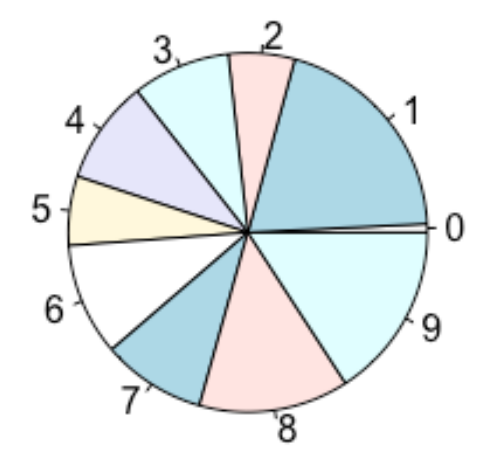

pie(t, main = "Blast resistance")

# Blast resistance

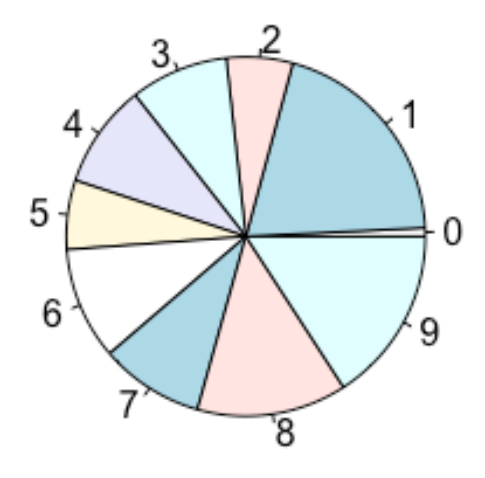

ここからは、2変数間の関係を見て行きましょう。

plot(Plant.height, Panicle.length)

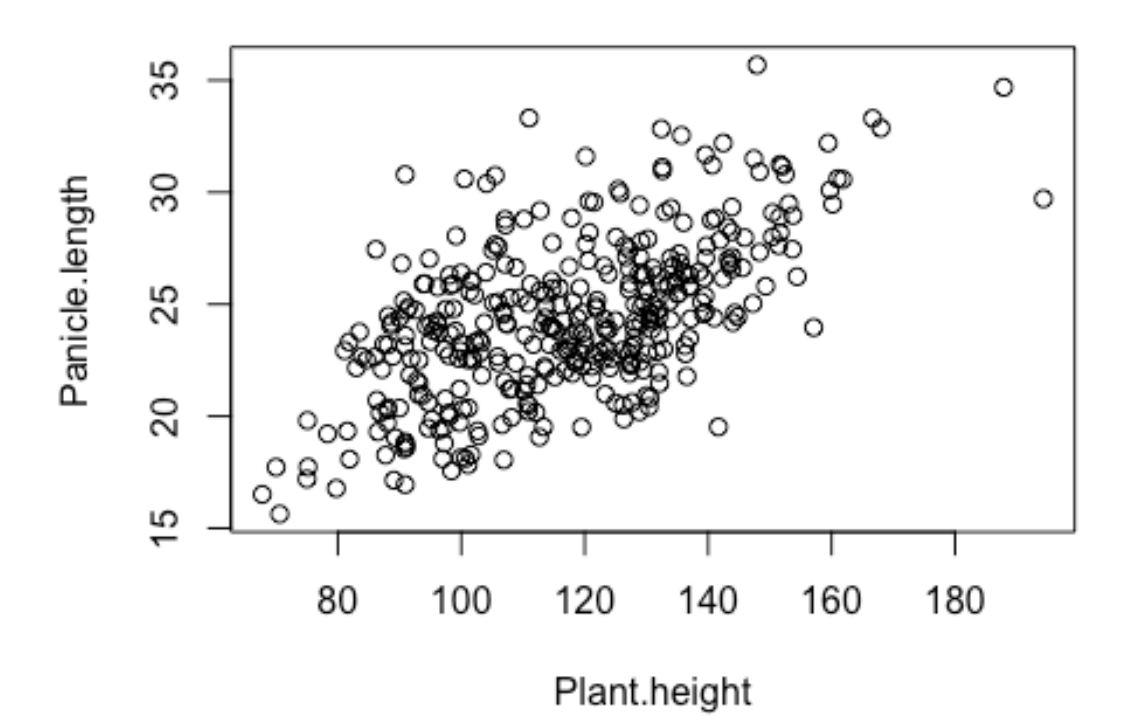

回帰分析により直線をあてはめて重ね描きします。

plot(Plant.height, Panicle.length)
abline(lm(Panicle.length ~ Plant.height))

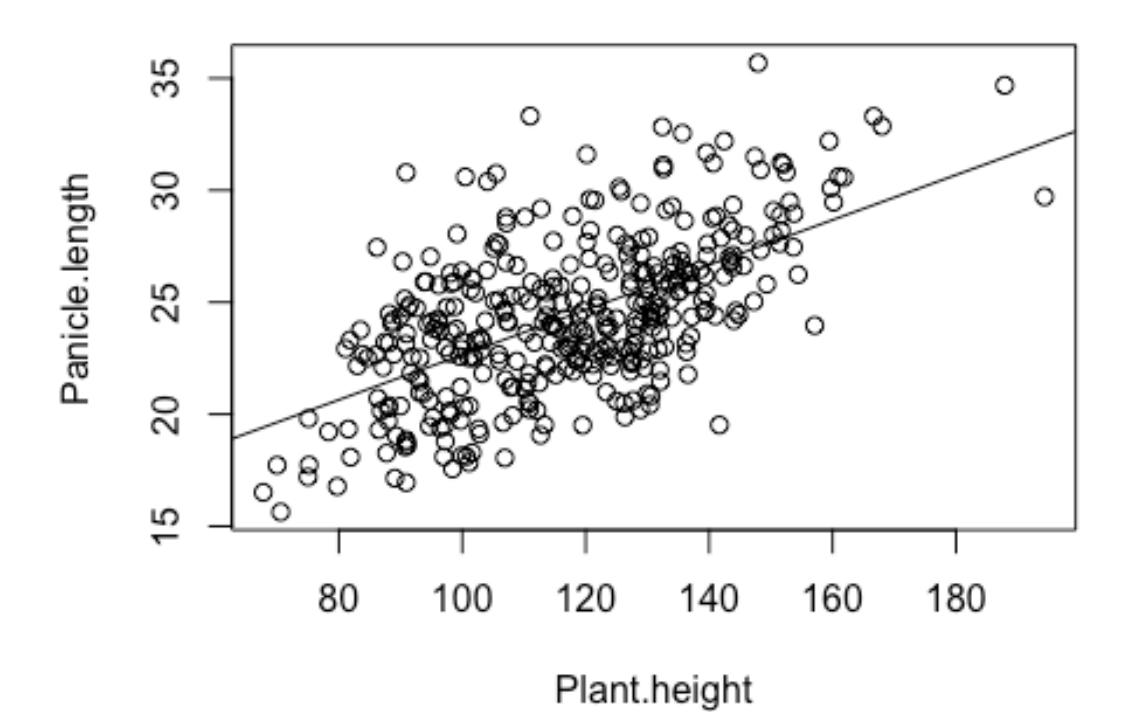

```
ラグ(織物)プロットを重ね描きします。分布の疎密を視覚化するのに便利です。
```

```
plot(Plant.height, Panicle.length)
abline(lm(Panicle.length ~ Plant.height))
rug(Plant.height, side = 1)
rug(Panicle.length, side = 2)
```

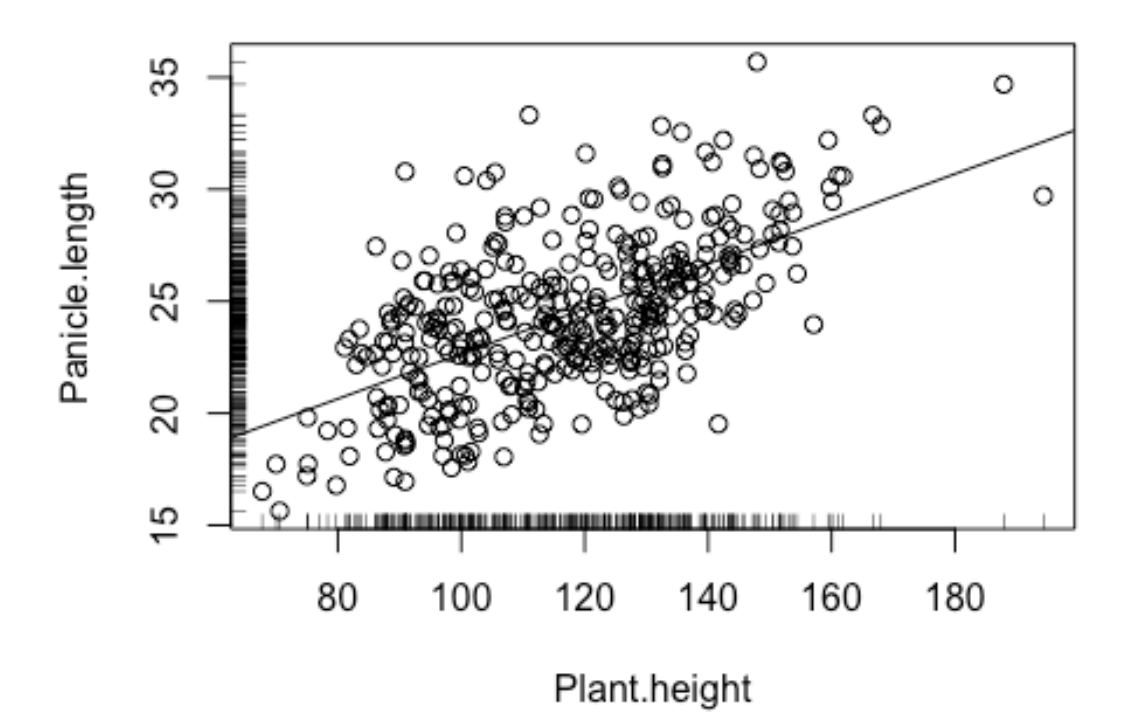

2 変数間の関係を、カーネルを用いた平滑化(kernel smoothing)を用いて図示してみましょう。

では、実行してみます。

library("KernSmooth")

```
## KernSmooth 2.23 loaded
## Copyright M. P. Wand 1997-2009
x <- data.frame(Plant.height, Panicle.length)
x <- na.omit(x)
d <- bkde2D(x, bandwidth = 4)
plot(x)
contour(d$x1, d$x2, d$fhat, add = T)</pre>
```

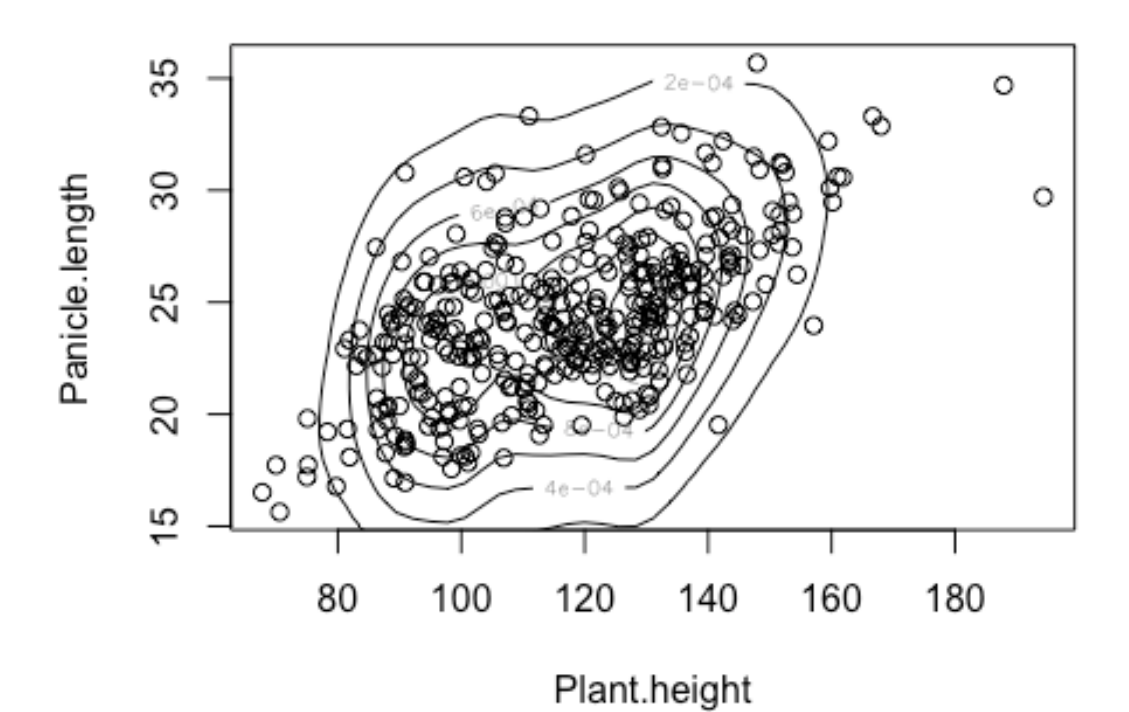

等高線のように表されているのがカーネルで平滑化された点の密度です。では、この平滑 化された密度を3次元で表示してみましょう。

persp(d\$x1, d\$x2, d\$fhat, xlab = "Plant.height", ylab = "Panicle.length", zla b = "density", theta = -30, phi = 30)

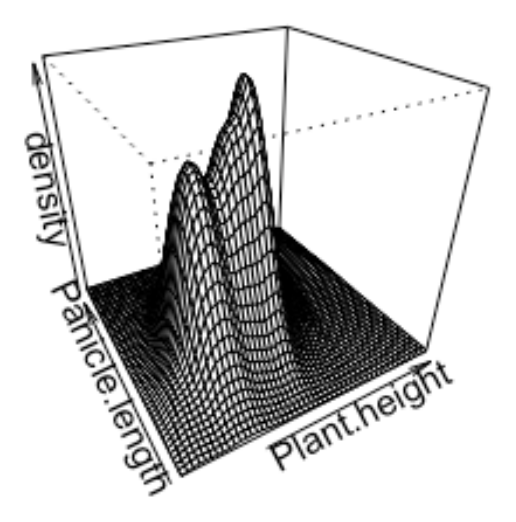

読み込まれた Zhao ら(2011)のデータには、形質データだけでなく、遺伝資源の遺伝的 背景に関するデータも含まれています。遺伝的背景と形質の間にどのような関係があるの か、両データを併せて図示して調べてみましょう。

Sub.population という変数は、各遺伝資源の遺伝的背景の違いを表しています。これは Structure 解析 (Pritchard et al. 2000, Genetics 155:945)を用いて推定されたものです。では、 遺伝的背景と草丈や穂長にどのような関係があるのか視覚化して見てみましょう。

pop.id <- as.numeric(Sub.population)
plot(Plant.height, Panicle.length, col = pop.id)
levels(Sub.population)</pre>

## [1] "ADMIX" "AROMATIC" "AUS" "IND" "TEJ" "TRJ"

legend("bottomright", levels(Sub.population), col = 1:nlevels(Sub.population),
pch = 1)

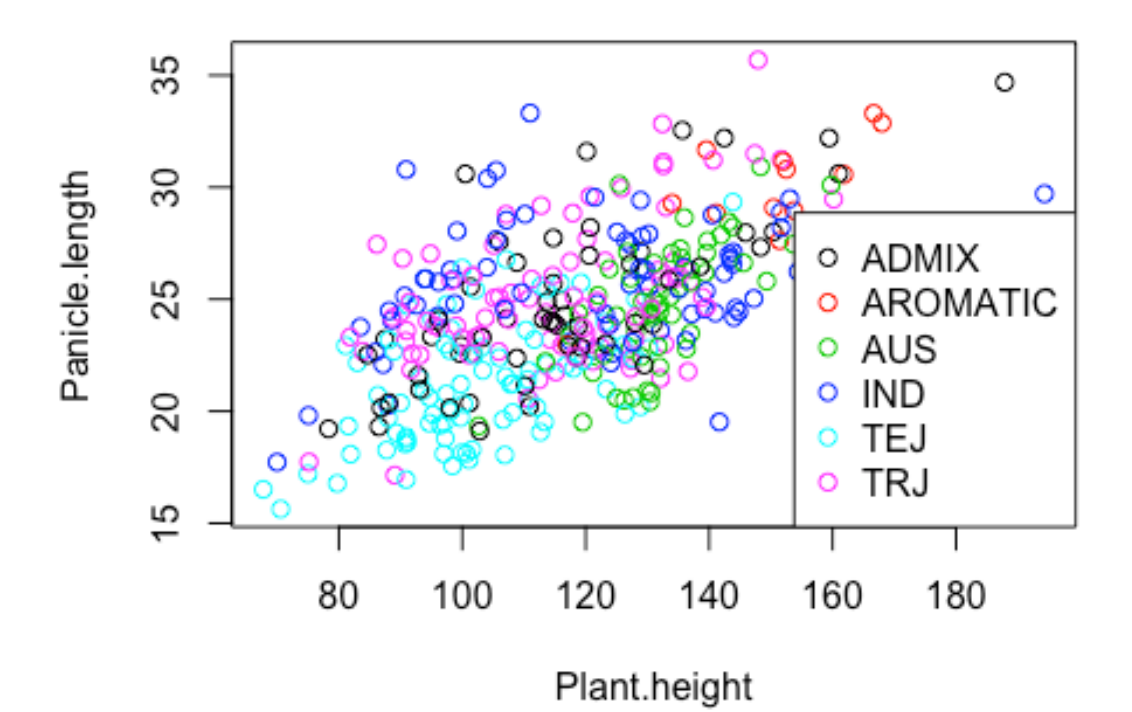

遺伝的背景の違いにより値にどのような違いがあるのかを箱ひげ図で示してみましょう。 boxplot(Plant.height ~ Sub.population)

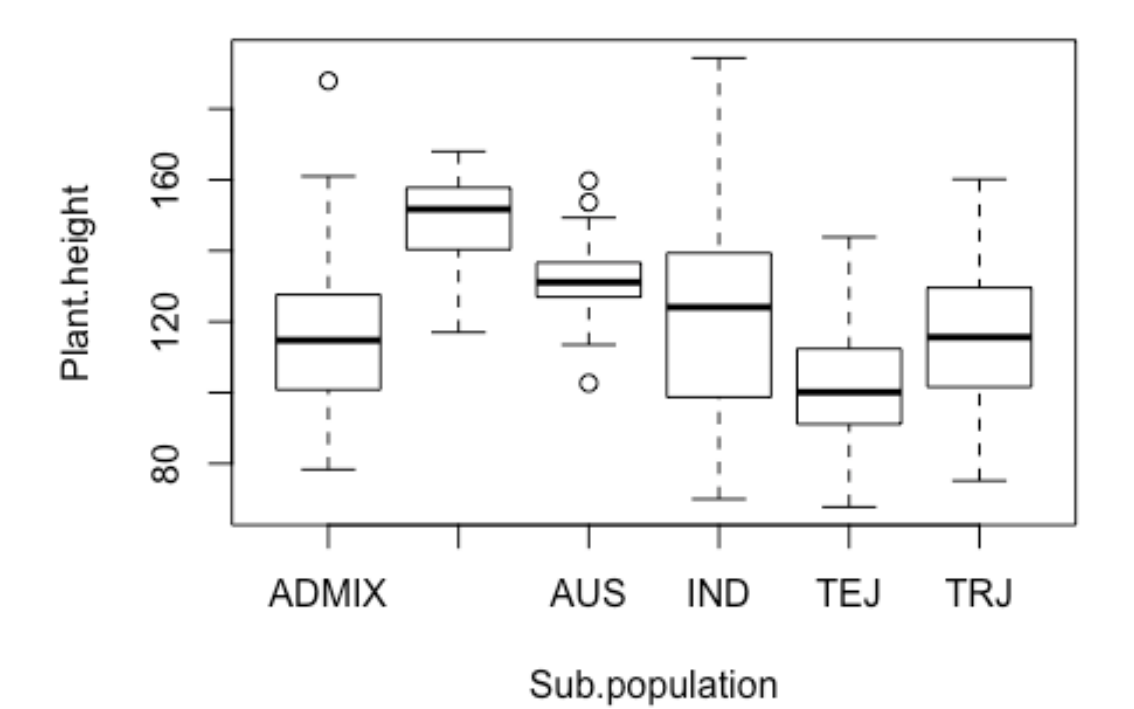

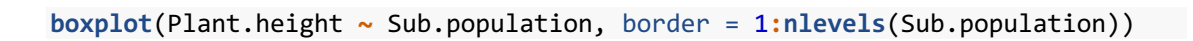

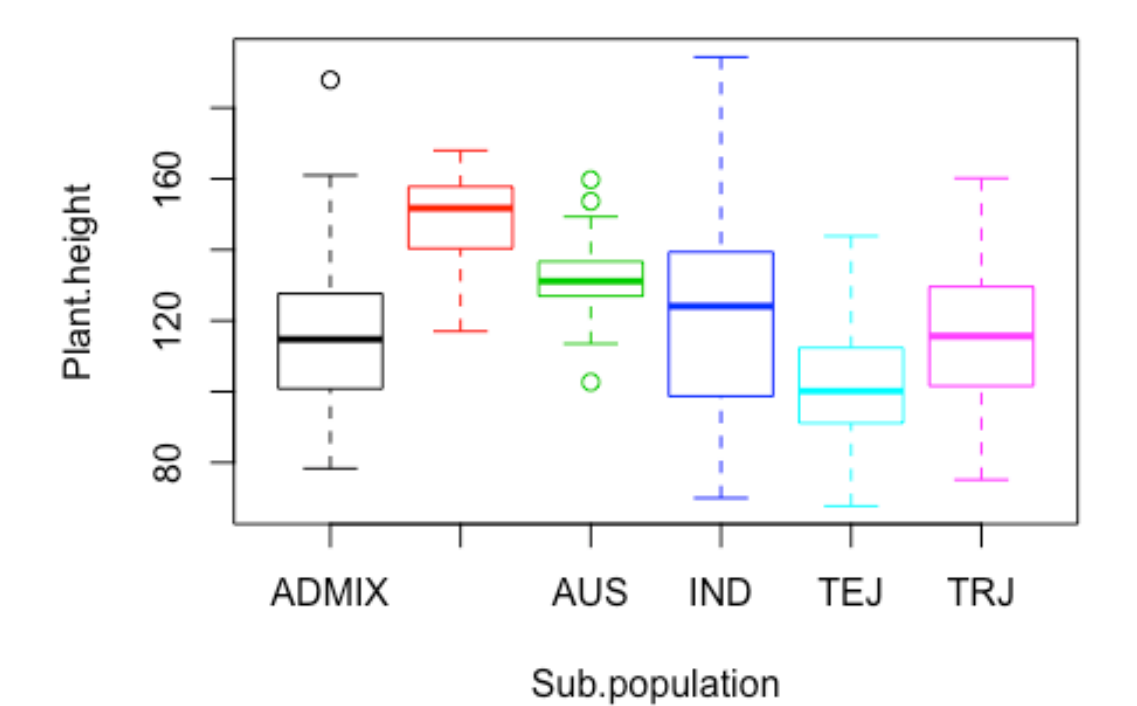

草丈(Plant.height)と穂長(Panicle.length)に加え、止め葉の長さ(Flag.leaf.length)の3 変数の間の関係がどのようになっているかをバブルプロット(bubble plot)によって確か めてみましょう。ここでは、バブルの大きさが止め葉の長さを表しています。

symbols(Plant.height, Panicle.length, circles = Flag.leaf.length, inches = 0.
1, fg = pop.id)

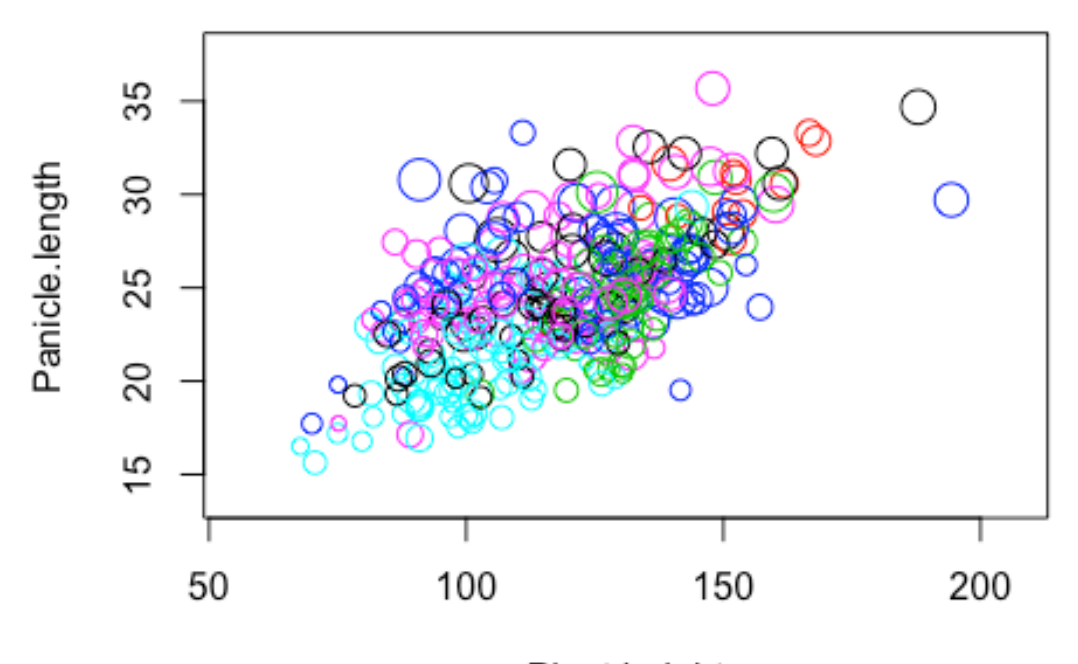

Plant.height

3変数間の関係を総当たりの散布図で描いてみましょう。

x <- data.frame(Plant.height, Panicle.length, Flag.leaf.length)
pairs(x, col = pop.id)</pre>

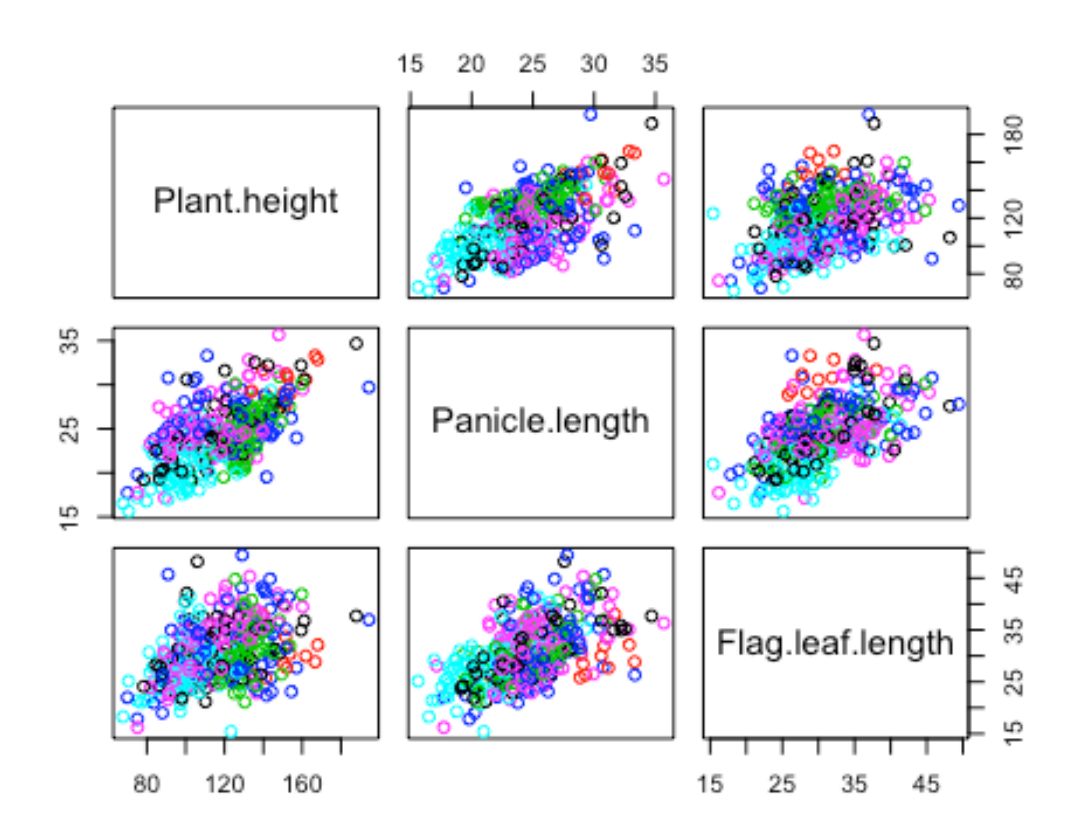

回帰直線を加えた少し複雑な散布図にしてみましょう。

```
pairs(x, panel = function(x, y, ...) {
    points(x, y, ...)
    abline(lm(y ~ x), col = "gray")
}, col = pop.id)
```

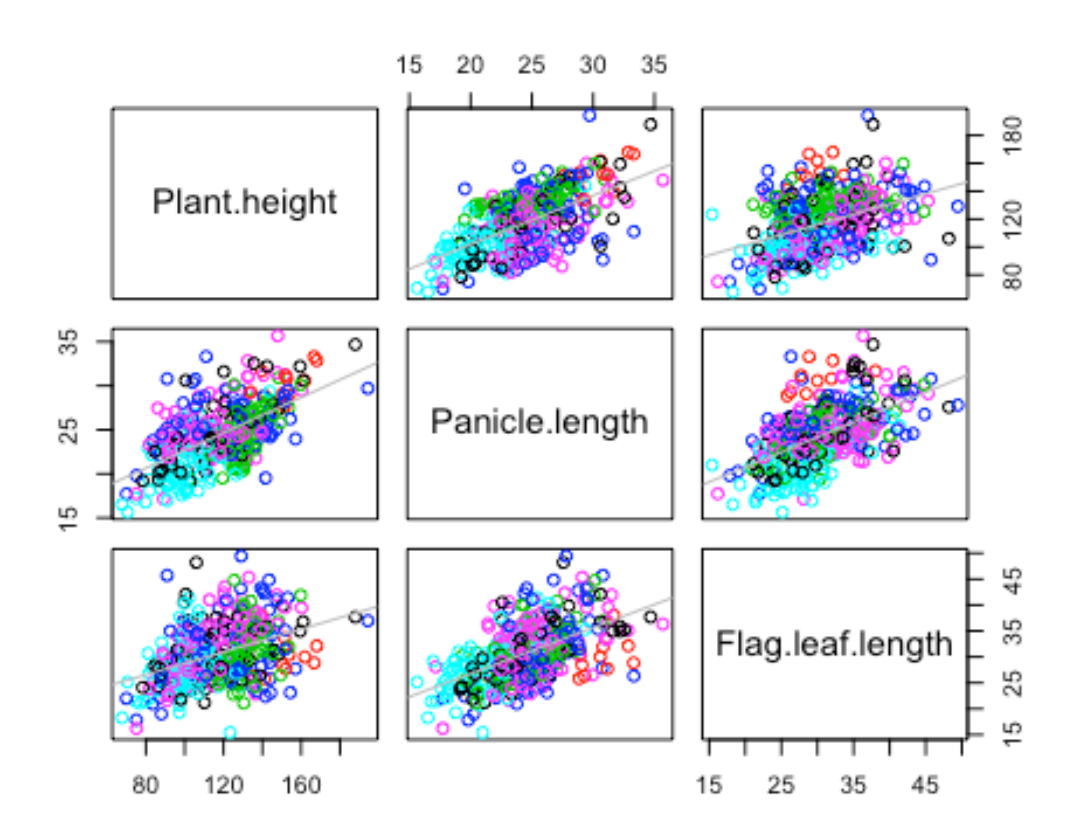

読み込まれているデータには、各遺伝資源の由来している場所の緯度経度のデータも含まれています。そこで、各遺伝資源の由来を世界地図上にマップして確認してみましょう。

```
library(maps)
library(mapdata)
map('worldHires')
points(Longitude, Latitude, col = pop.id)
legend("bottomleft", levels(Sub.population), col = 1:nlevels(Sub.population),
pch = 1)
```

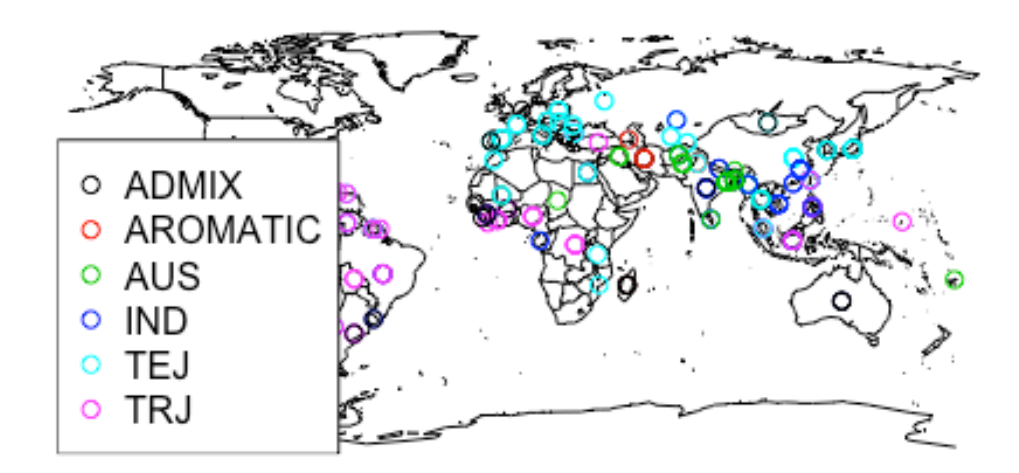

上のコマンドでは、遺伝資源数よりもずっと少ない数の点しか描かれません。これは、同じ地域からの遺伝資源が互いに重なり合って表示されているためです。重なり合いを防ぐには関数 jitter で重なっている点を少しだけ動かします。

```
map('worldHires')
points(jitter(Longitude, 200), Latitude, col = pop.id)
legend("bottomleft", levels(Sub.population), col = 1:nlevels(Sub.population),
pch = 1)
```

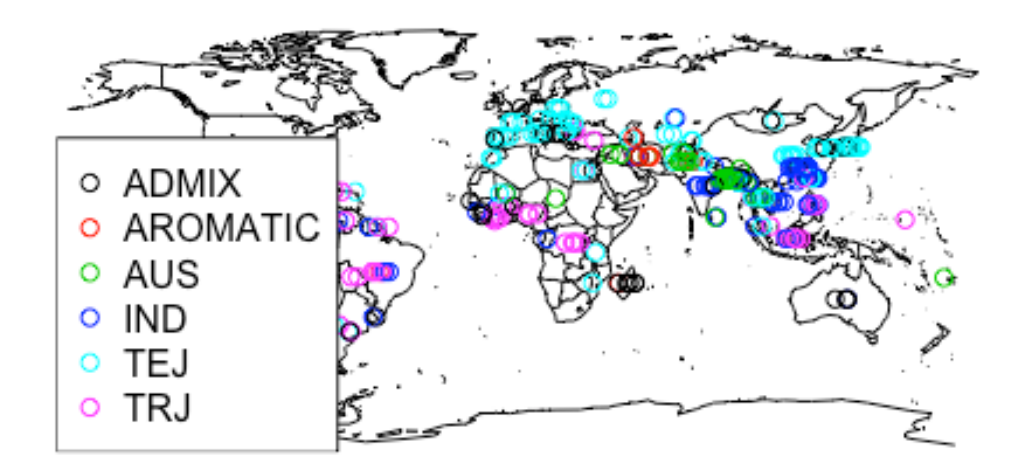

#### Quiz5

では、ここで練習問題を解いてみましょう。練習問題は、授業中に提示します。

クイズのページを閉じてしまった人は、https://www.menti.com/に移動して、361599と入力して下さい。

## 図のファイルへの出力

作成した図を論文やプレゼン用資料などを利用するためには、図を PDF ファイルなどに 出力できると便利です。ここでは、簡単にその方法を説明します。

先ほど描いた図を map.pdf というファイルに出力してみましょう。

```
pdf("map.pdf")
map('worldHires')
points(jitter(Longitude, 200), Latitude, col = pop.id)
legend("bottomleft", levels(Sub.population), col = 1:nlevels(Sub.population),
    pch = 1)
dev.off()
## quartz_off_screen
## 2
```

上のコマンドを実行すると map.pdf というファイルが R の作業ディレクトリに出力されます。

関数 pdf では、出力する図のサイズを指定することができます。今回の図のように横長の ほうが合っていて、かつ、大きなサイズで出力したほうがよい場合には、サイズを指定し て出力したほうがきれいな図が描けます。

```
pdf("map_large.pdf", width = 20, height = 10)
map('worldHires')
points(jitter(Longitude, 200), Latitude, col = pop.id)
legend("bottomleft", levels(Sub.population), col = 1:nlevels(Sub.population),
pch = 1)
dev.off()
```

```
## quartz_off_screen
## 2
```

なお、複数の図を同じ pdf ファイルに繰り返し出力すると複数ページの pdf ファイルとし て保存されます。同種の図を繰り返し大量に出力したい場合には、1 つの pdf ファイルに まとめておく方が便利かもしれません。

### インタラクティブな図を描く

パッケージ plotly を使うと、インタラクティブな図を描くことができます。ここでは、先 に描いた 3 次元の図を plotly の関数 plot\_ly を用いて描いてみましょう。

まずは、データの密度の3次元表示を行ってみましょう。

```
require(plotly)
plot_ly(data = data.frame(d), x = d$x1, y = d$x2, z = d$fhat) %>%
add_surface()
```

最後に、3変量間の関係を3次元で眺めてみましょう。

```
df <- data.frame(Sub.population, Plant.height, Panicle.length, Flag.leaf.leng
th)
df <- na.omit(df)
plot_ly(data = df, x = ~Plant.height, y = ~Panicle.length, z = ~Flag.leaf.len
gth, color = ~Sub.population, type = "scatter3d", mode = "markers")</pre>
```

Quiz 6

```
では、ここで練習問題を解いてみましょう。練習問題は、授業中に提示します。
```

クイズのページを閉じてしまった人は、https://www.menti.com/に移動して、361599と入力して下さい。

#### レポート課題

講義で学んだ様々なデータ視覚化法を用いて形質間の関係や、形質と遺伝的背景間の関係について図を描いてください。また、描いた図から読み取ることができる関係について 記述してください。

提出方法:

• レポートは pdf ファイルとして作成し、ITC-LMS から提出する。

- 何らかの問題で ITC-LMS で提出できない場合は、メール添付で report@iu.a.u-tokyo.ac.jp に送る。
- レポートの最初に、所属、学生番号、名前を忘れずに。
- 提出期限は、5月1日